# ✓iThenticate<sup>®</sup>

# 論文原創性比對資料庫

籃凱騰 Kaiteng.lan@igrouptaiwan.com 智泉國際事業有限公司 (iGroup Taiwan)

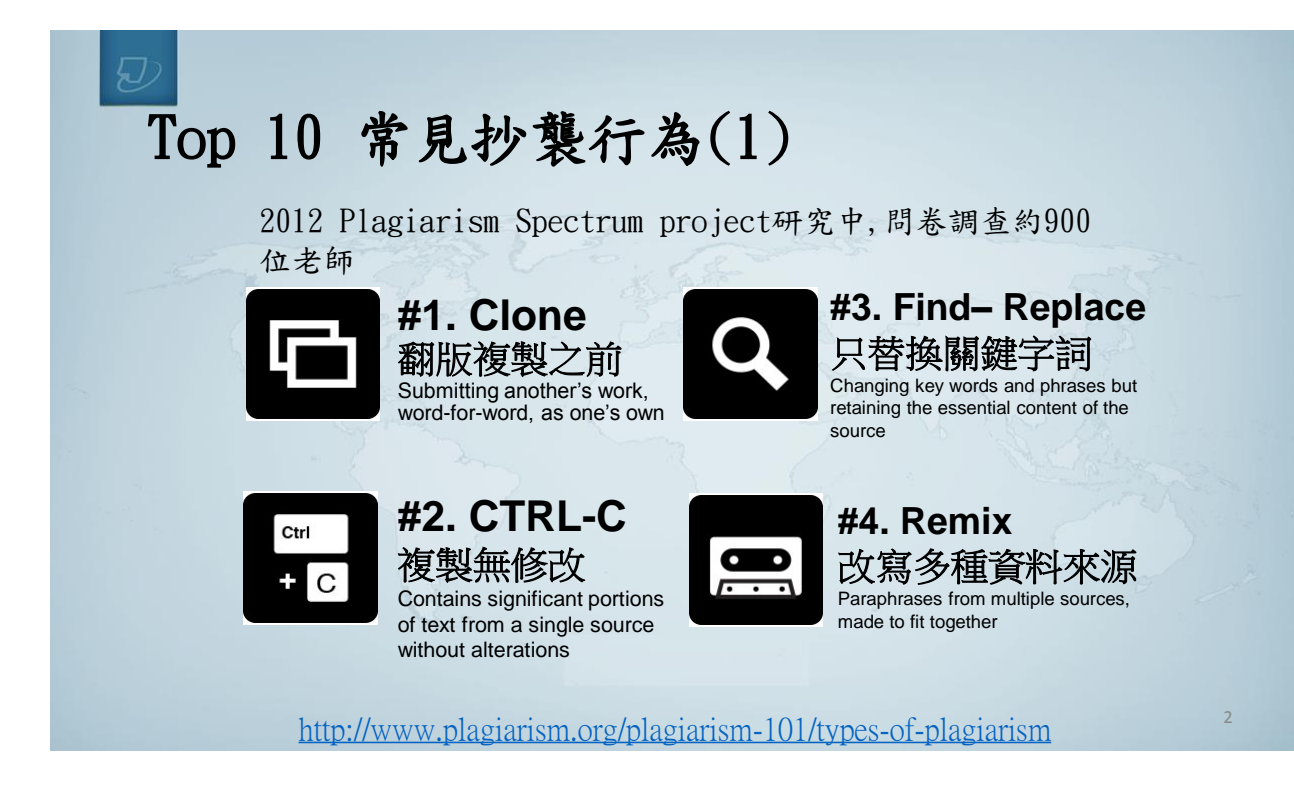

1

### D

## Top 10 常見抄襲行為(2)

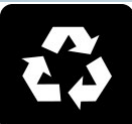

### **#5. Recycle** 重拾自己過去文

章,無註明引用處 Borrows generously from the writer's previous work without citation

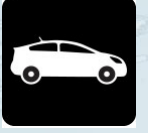

#### **#6. Hybrid** 混合式(有些有註明 引用處,有些沒有) Combines perfectly cited

sources with copied passages without citation

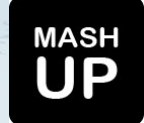

#### **#7. Mashup** 匯整複製多種資料來 源

Mixes copied material from multiple sources

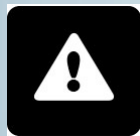

#### **#8.404 Error** 錯植引用出處 Includes citations to nonexistent or inaccurate information about sources

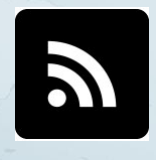

#### **#9.** Aggregator 匯集並註明引用處

但樂亚武功打而處 但幾乎無自己意見 Includes proper citation to sources but thepaper contains almost no original work

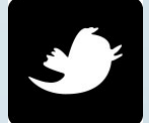

**#10. Re-tweet** 適當引用.但字詞或 是內容結構幾乎相似 Includes proper citation, but relies too closely on the text's original wording and/or structure

### Haruko Obokata says she created STAP stem cells "more than 200 times"

| Email D Comments | Share 421 <b>Tweet</b> 101 | 1 Ei Like (320 8+1 8 |
|------------------|----------------------------|----------------------|
|                  | 110 - 113                  | Marine Contraction   |
|                  |                            |                      |
|                  |                            |                      |
|                  |                            |                      |
| Ø                | 17                         |                      |
|                  |                            |                      |
|                  | 2013                       |                      |
|                  | 1                          | -                    |
|                  | 10                         | 1 1 2                |

Embattled stem cell researcher Haruko Obokata wipes away a tear while answering questions about her controversial

#### 2014 日本報導

**小保方晴子**Nature發表兩篇 STAP多能性細胞研究論文,經 日理化學研究所(RIKEN)調 查後,證實兩篇論文內容涉有 複製、偽造圖片及抄襲,但部 分指控被認為僅是無心之過。

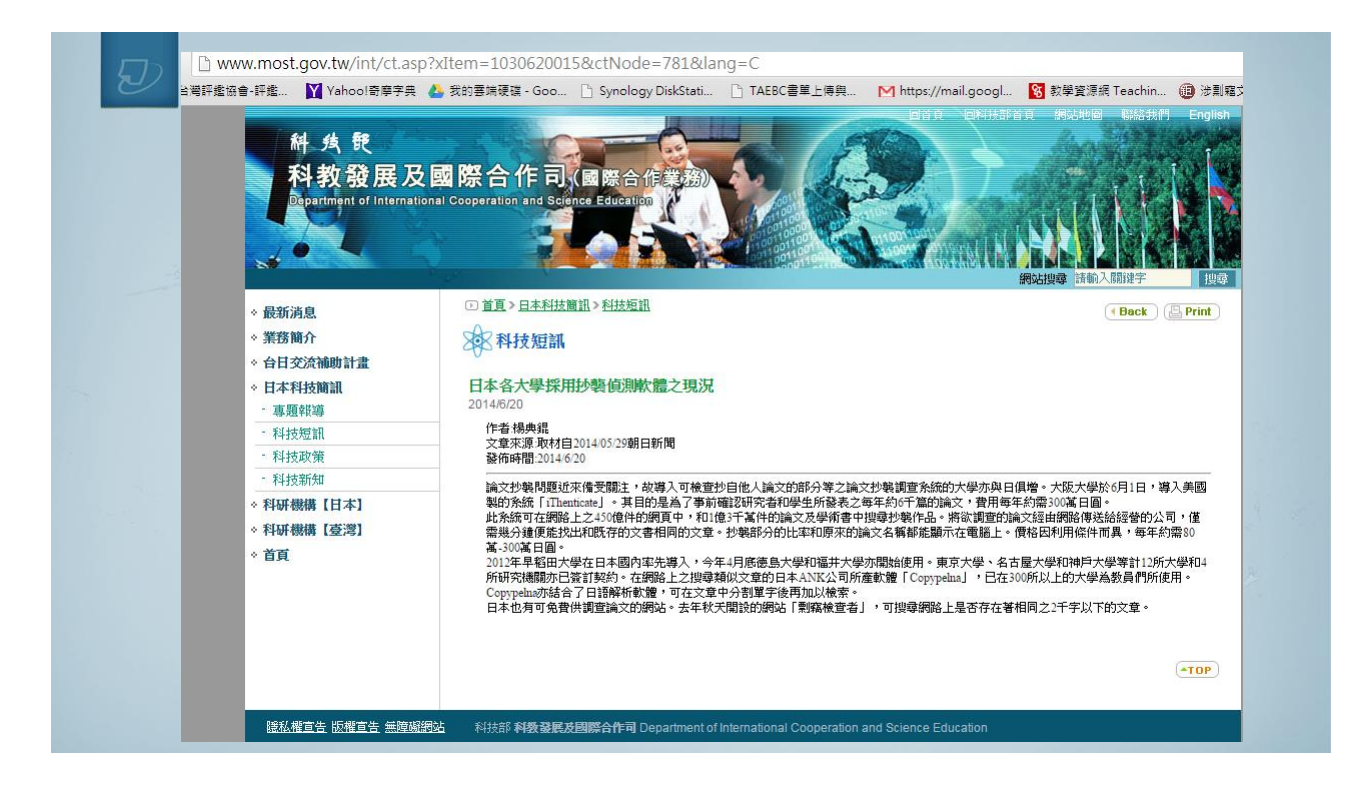

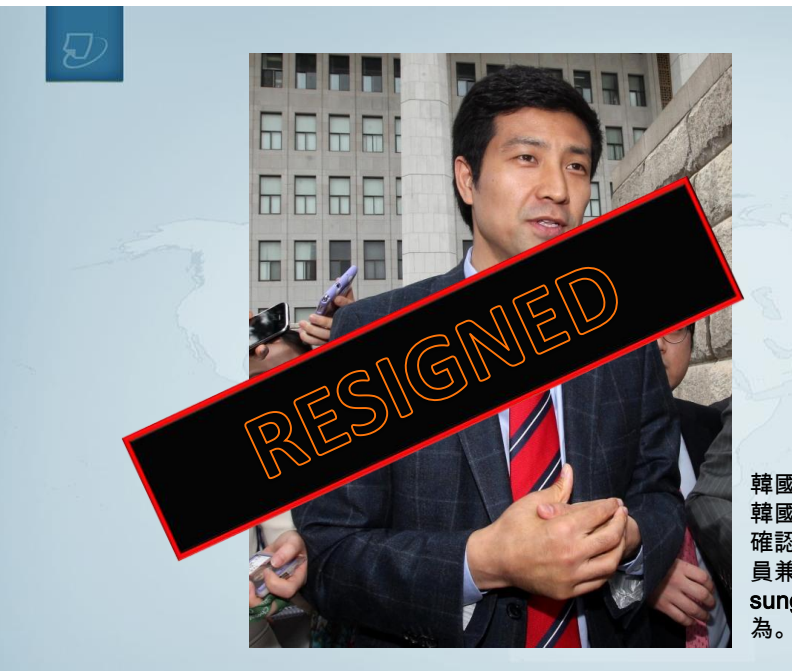

韓國時報2014/2/28報導 韓國國民大學(Kookmin University) 確認,韓國籍國際奧會(IOC)運動委 員兼立法者-**文大成(Moon Dae**sung)的博士論文,構成嚴重抄襲行 為。

http://res.heraldm.com/content/image/2012/12/19/20121219000334\_0.jpg

### KISTI 韓國期刊將加入Turnitin/iThenticate比對資源(2014.09)

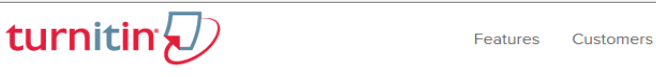

Events

Resources Services About

Get a Quote

Our Company Management Team Press Releases News Coverage Privacy Center Contact Us

#### Global plagiarism prevention company signs agreement with government body to acquire Korean content

#### 3 September 2014

iParadiams LLC, creators of plagiarism prevention software Turnitin and iThenticate, today announced a signed agreement between themselves and Korea Institute of Science and Technology Information (KISTI) for the provision of over 1.3 million items from a collective 1,132 journals.

The company's text matching software assists in the detection of plagiarism by comparing submitted work to a vast repository of current and archived Web pages, previously submitted student papers, and content from partners like KISTI.

The agreement allows for the sharing of millions of pages of Korean content, related to science, technology and medicine, from the National Digital Science Library.

The information will primarily come from Korean journals and conference proceedings which have been published or held in Korea by local organisations.

### 丟臉丟到國外 論文造假 《自然》諷嘆為觀止

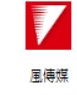

陳可喜 2014/11/27

◎ 由 風傳媒 提供

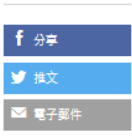

屏東教育大學前副教授陳震遠論文造假案,今年5月被 英國出版社SAGE撤銷60篇論文,前教育部長蔣偉寧也 因此下台,不僅引發台灣學界震撼,亦成為國際學術界 醜聞。今天(27日)國際頂尖期刊《自然》(Nature) 刊登一篇長達2400字專文探討同儕審查,文中提及陳 震遠案以及韓國文亨尹案,科技部長張善政對此表示, 此案恐影響台灣學術信譽與聲望,「丟臉丟到國外」。

國際頂尖期刊《自然》(Nature)今天刊出一篇7頁的專文,探討論文同儕審查騙局議題, 以2012年南韓科學家文亨尹,和去年我國屏教大前副教授陳震遠的學術審查醜聞案為例,檢 討同儕審查該如何更縝密,《自然》期刊更說陳震遠案令人「嘆為觀止」的程度評論更勝韓 國文亨尹案・

去年五月英國出版社SAGE旗下的JVC期刊主編收到檢舉,SAGE因此做了14個月的調查,發現 130個可疑的電子信箱,且有60篇論文涉及審查造假,最後查出陳震遠涉及偽造人頭帳號自 行審查論文,包括前教育部長蔣偉寧掛名在內的陳震遠論文,總共60篇都被JVC撤銷,蔣偉 寧也因此辭去教育部長一職。

科技部長張善政憤怒不已,表示陳震遠論文審查造假案,是「處心積慮、精心策劃」,利用 JVC期刊審查不夠嚴謹的空間作假,嚴重影響台灣學術信譽與聲望。他痛心地表示,以後學 術圈介紹台灣一定會很小心,且台灣研究者投稿外國期刊時,論文審查時程也會拉長,年輕 研究者也可能被為難,未來要冒出頭將更辛苦,而這些污名,只能期待優質學者「慢慢

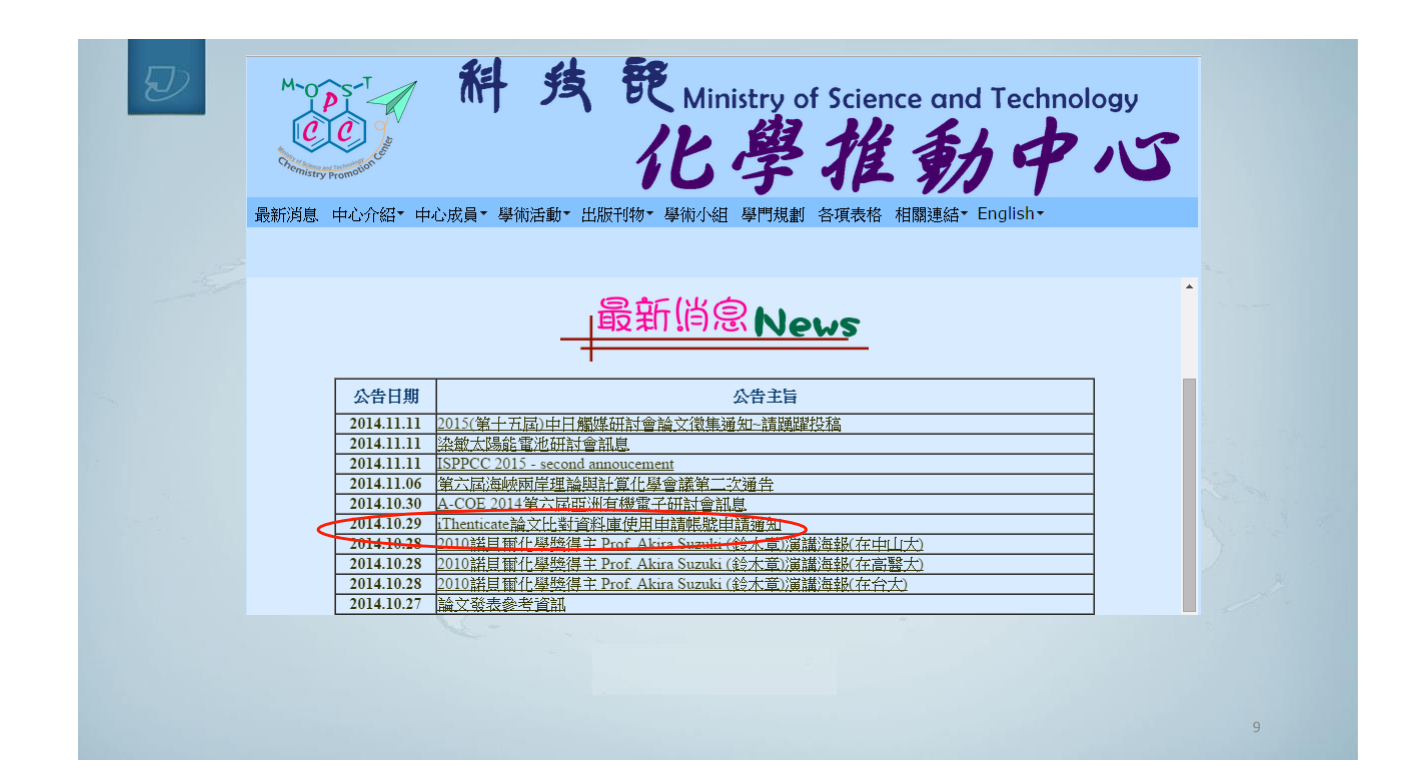

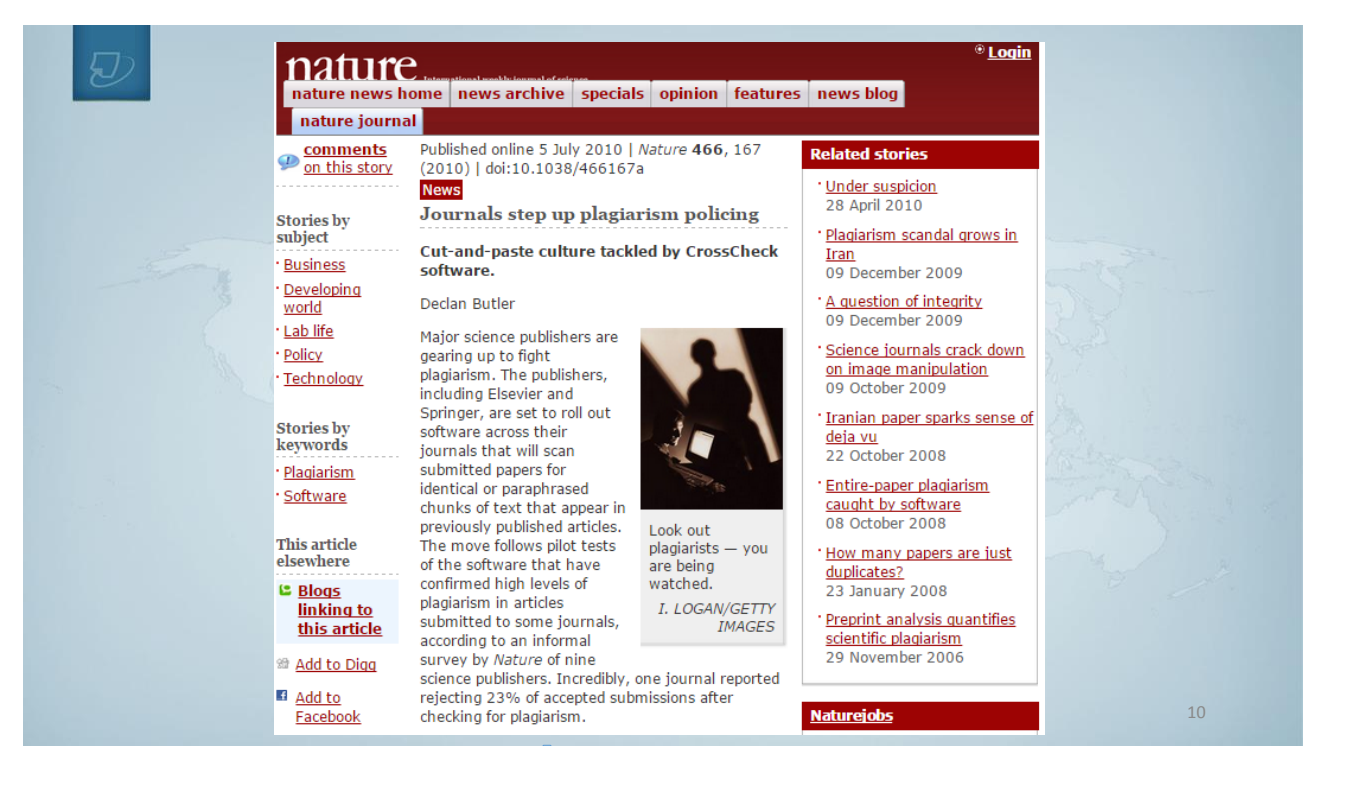

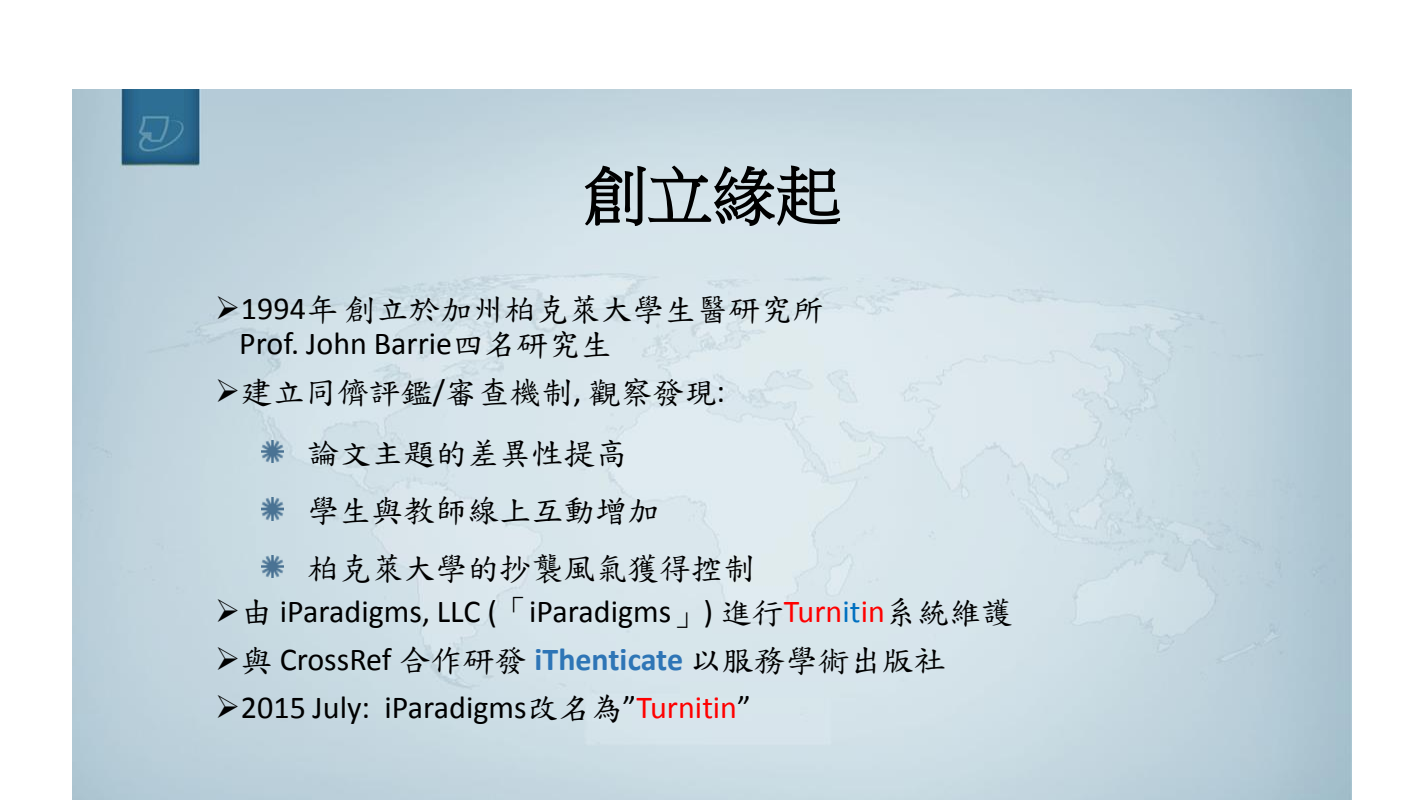

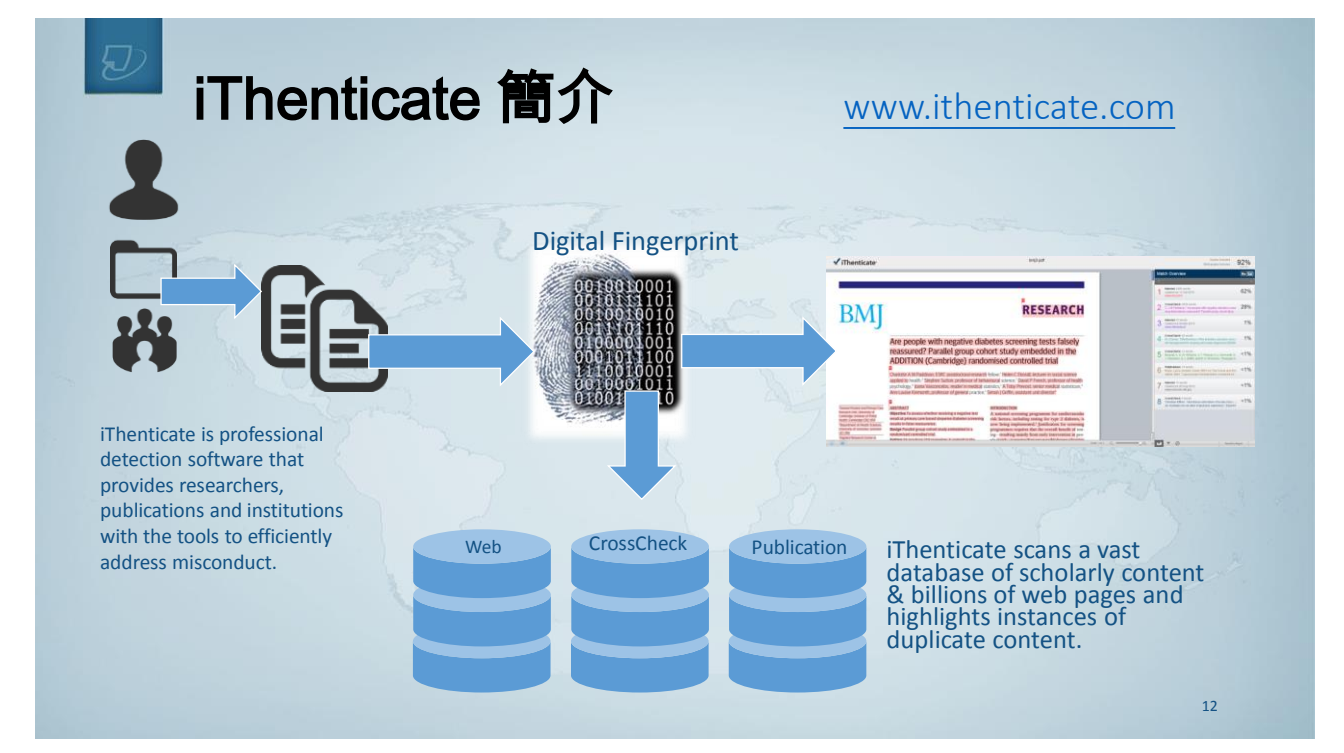

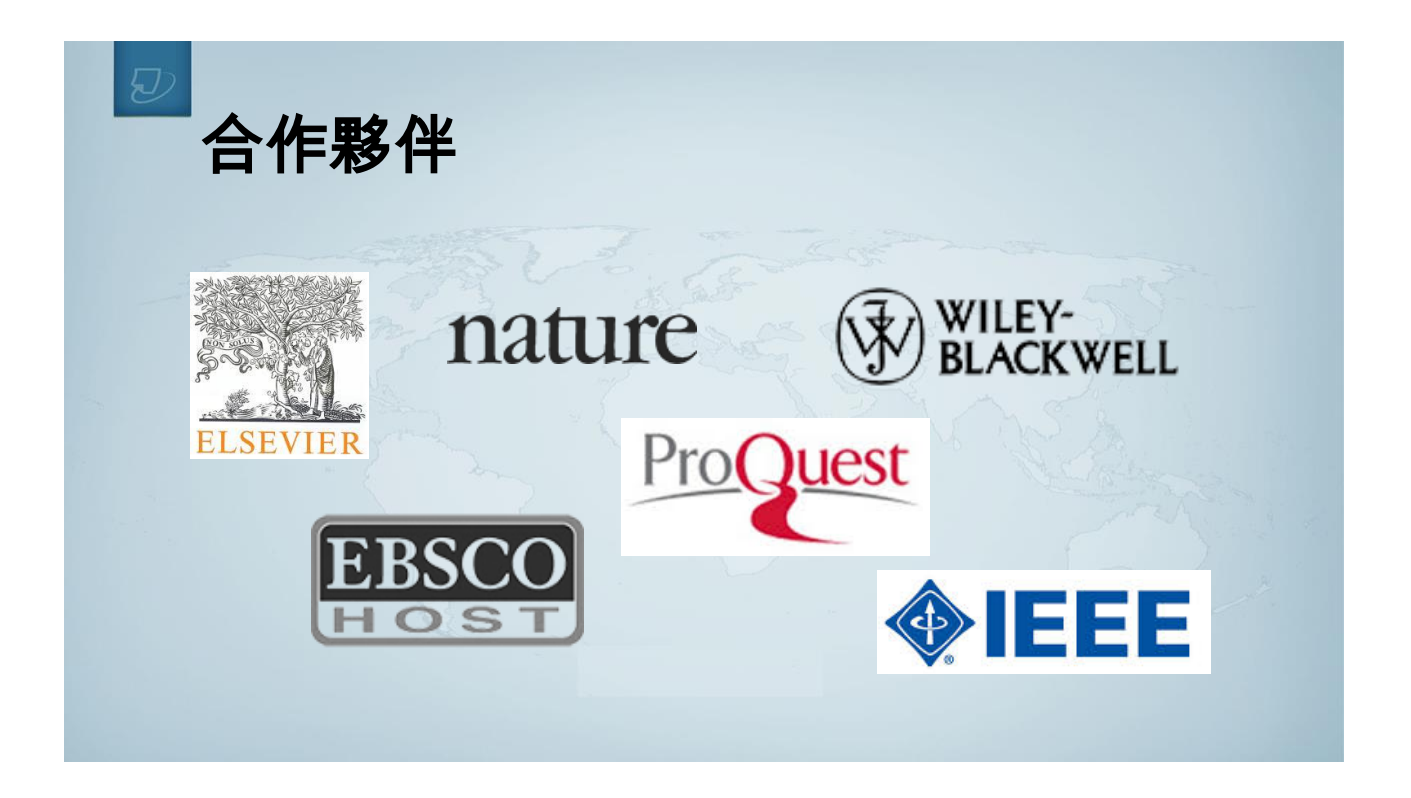

# 2015年收錄 臺師大中文出版品

| No. | Journal name                                      | Licensed volumes | No. | Journal name                                                                  | Licensed volumes                                 |
|-----|---------------------------------------------------|------------------|-----|-------------------------------------------------------------------------------|--------------------------------------------------|
| 1   | Bulletin of Educational Research                  | 51:1(3/2005)-    | 13  | Monumenta Taiwanica                                                           | no.1(4/2010)-                                    |
| 2   | Bulletin of Special Education                     | 32:1(3/2007)-    | 14  | Bulletin of Historical Research                                               | no.1(2007)-                                      |
| 3   | The Bulletin of Civic Education and<br>Leadership | no.22(5/2013)-   | 15  | Taiwan Journal of Mathematics Education                                       | 1:1(4/2014)-                                     |
| 5   | Journal of Human Development and                  |                  | 16  | Journal of Technology Engineering Education                                   | 27:1(1/1994)-                                    |
| 4   | Family Studies                                    | no.12(2010)-     | 17  | Journal of Music Research                                                     | no.14(5/2010)-                                   |
| 5   | Bulletin of Educational Psychology                | no.6(6/1973)-    | 18  | Contemporary Educational Research Quarterly                                   | 13:1(3/2005)-                                    |
| 6   | Journal of Library and Information<br>Science     | 41:1(4/2014)-    | 19  | Journal of Taiwan Normal University: Education                                | no.42(10/1997)-<br>53:3(12/2008)                 |
| 7   | Bulletin of Chinese                               | no.58-           |     | Journal of Taiwan Normal Unviersity: Humanities                               | sno.42(10/1997)-                                 |
| 8   | Studies in Sinology                               | no.37(Fall)-     | 20  | & Social Science<br>Journal of Taiwan Normal University: Science<br>Education | 53:2(7/2008)<br>no.42(10/1997)-<br>53:2(12/2008) |
| 9   |                                                   | 110.14(2009)-    |     | Journal of Taiwan Normal University.                                          | no.42(10/1997)-                                  |
| 10  | Journal of Geographical Research                  | no.63(11/2015)-  | 22  | Mathematics, Science & Technology                                             | 51:1(10/2006)                                    |
| 11  | Concentric: Literary and Cultural Studies         | 27:1(1/2001)-    | 23  | Journal of National Taiwan Normal Unviersity:<br>linguisties & literature     | 54:1(3/2009)-                                    |
| 12  | Concentric: Studies in Linguistics                | 27:2(6/2001)-    | 24  | Journal of Research in Education Sciences                                     | 54:1(3/2009)-                                    |

# 支援多國語言

### ・上傳的文章可支援30種語言:

Chinese (simplified and traditional), Japanese, Thai, Korean, Catalan, Croatian, Czech, Danish, Dutch, Finnish, French, German, Hungarian, Italian, Norwegian (Bokmal, Nynorsk), Polish, Portuguese, Romanian, Serbian, Slovak, Slovenian, Spanish, Swedish, Arabic, Greek, Hebrew, Farsi, Russian, and Turkish

• iThenticate可提供英文/日文/韓文三種語言介面

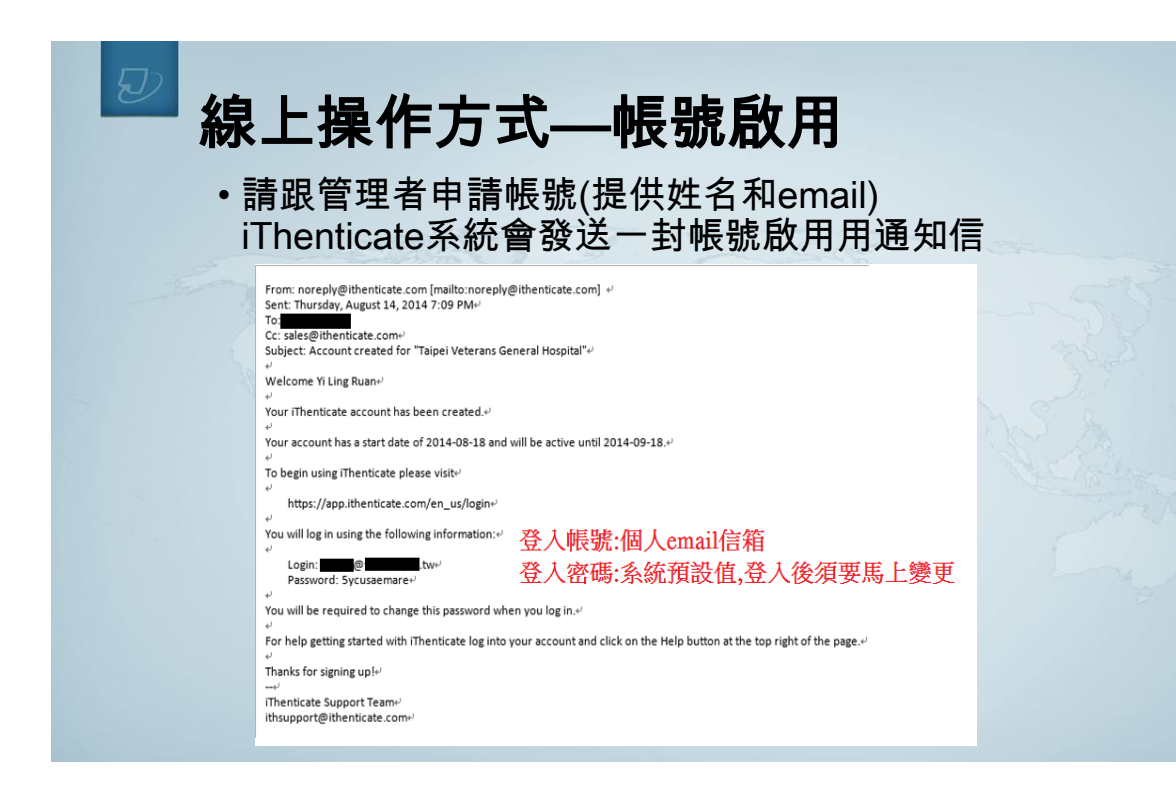

| <b>夕</b><br>線<br>步 | <b>Ł操作方式</b><br>驟1: 登入網址: <u>www.ithenticate.com</u> ,於右             | 上角點選Login                                  |
|--------------------|----------------------------------------------------------------------|--------------------------------------------|
|                    | ✓iThenticate <sup>•</sup> Products Content Customers Resources About | ogin                                       |
| 步                  | 驟2: 依序輸入email和密碼,然後按Login                                            | Email •  Password • Forgot password  Remem |

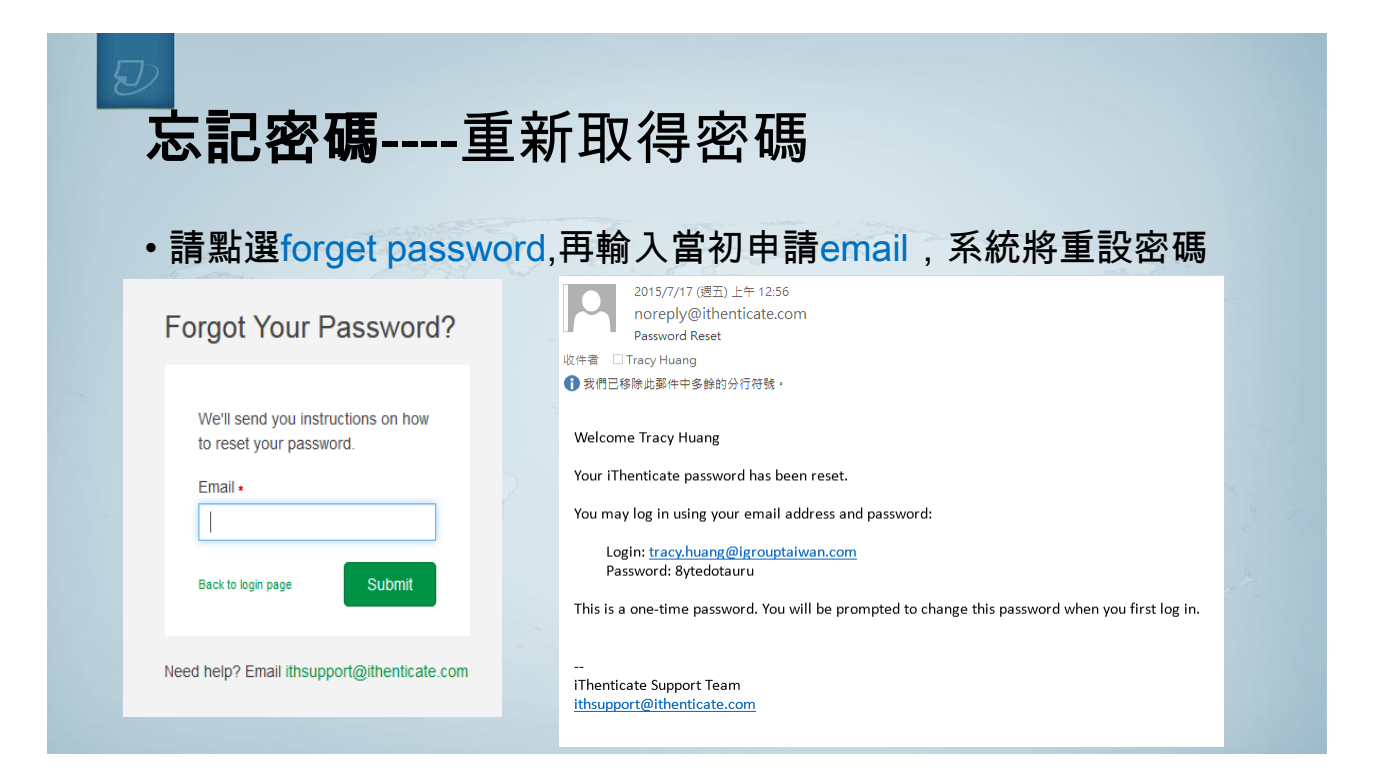

|                                                                                                    | ☑<br>更改帳號資訊                                                                                                    |                                                                                   |
|----------------------------------------------------------------------------------------------------|----------------------------------------------------------------------------------------------------|-----------------------------------------------------------------------------------|
| ・ 登入Thenticate後, Account Settings          Coders       Settings         Coders       Settings         Control       Marcount Info         First Name.       Targe         Targe       Marcount Appairation Prevention         Marcount Plagiarism Prevention       Marcount Appairation Prevention         Marcount Plagiarism Prevention       Marcount Appairation Prevention         Marcount Plagiarism Prevention       Marcount Appairation Prevention         Marcount Plagiarism Prevention       Marcount Appairation Prevention         Marcount Plagiarism Prevention       Marcount Appairation Prevention         Marcount Plagiarism Prevention       Marcount Appairation Prevention         Marcount Plagiarism Prevention       Marcount Appairation Prevention         Marcount Plagiarism Prevention       Marcount Appairation Prevention         Marcount Plagiarism Prevention       Marcount Appairation Prevention         Marcount Plagiarism Prevention       Marcount Appairation Prevention         Marcount Plagiarism Prevention       Marcount Appairation Prevention         Marcount Plagiarism Prevention       Marcount Appairation Prevention         Marcount Appairation Plagiarism Prevention       Marcount Appa Marcount Appa Marcount Appa Marcount Appa Marcount Appa Marcount Appa Marcount Appa Marcount Appa Marcount Appa Marcount Appa Marcount Appa Marcount Appa Marcount Appa Marcount Appa Marcount Appa Marcount Ap | ・ 登入iThenticate後, Account Settings<br>My Profile<br>Folders Settings Account Info<br>For Settings Account Info<br>For Settings Account Info<br>For Settings Account Info<br>For Settings Account Info<br>For Settings Account Info<br>For Settings Account Info<br>For Settings Account Info<br>Settings Account Info<br>For Settings Account Info<br>Settings Account Info<br>For Settings Account Info<br>Settings Account Info<br>For Settings Account Info<br>Settings Account Info<br>Setting Account Info<br>Setting Account Info<br>Setting Accoun | 中文或是英文名字         中文或是英文姓氏         email 信箱         原始密碼         新密碼         輸入新密碼 |

| ☑<br>比對文稿原創                                                                 | 性文件櫃                           |   |
|-----------------------------------------------------------------------------|--------------------------------|---|
|                                                                             |                                | _ |
| • <b>罗</b> 驟T: 空入復,左側背<br>夾 My Documents                                    | 省111 迎窓寺周町又竹112 My Folders 机储柔 | 2 |
| Folders <u>Settings</u> Account Info Manage Users                           | 1 A BRASH                      |   |
| Professional Plagiarism Prevention     Search                               | A G CONTRACT                   |   |
| My Folders           My Folders           My Folders           My Documents |                                |   |
| Trash                                                                       |                                |   |

| ☑ 比對文稿原                                                          | <b>〔創性-建立</b> 〕              | 新文件夾                             |
|------------------------------------------------------------------|------------------------------|----------------------------------|
| Folders Settings Account Info Manage Users                       |                              | Welcome SyMa Cheng   Logout Help |
| ✓ iThenticate <sup>®</sup><br>Professional Plagiarism Prevention |                              |                                  |
| Search                                                           |                              |                                  |
| My Folders Sylvia Cheng                                          |                              | Page 1 of 1                      |
| Wy Folders                                                       | Date Created                 | New Folder                       |
| Akiko Isshiki <u>My Documents</u>                                | Tue Sep 24, 2013 10:41am CST | New Folder Group                 |
| Aleksandra Bl                                                    |                              | page 1 of 1                      |
| Andrew Loo                                                       |                              |                                  |
| Arjun BJ                                                         |                              | • 步驟2:                           |
| Art Hung                                                         |                              | 在右側點選 New Folder                 |
| 🖲 🔔 AT Tay                                                       |                              | 及 New Folder Group               |
| 🗷 🖉 Baba Tetsuya                                                 |                              | 去新增命名資料來                         |
| Bee Yean San                                                     |                              |                                  |

| ☑ 文件夾影                                                          | 定                     |                                                                                                    |
|-----------------------------------------------------------------|-----------------------|----------------------------------------------------------------------------------------------------|
| Create A New Folder                                             |                       | Return to Folders                                                                                                    |
| Folder Group<br>Select an option                                | 排除設定包括:               | Exclude Sections:<br>Check to exclude the Abstract from comparison of documents submitted to this folder.                                                                                                    |
| Folder Name •                                                   | ->引用<br>->參考文獻        | Abstract      Check to exclude the Methods and Materials section from comparison of documents submitted to this folder. Includes variations:      Mathematic Methods and Matherials section from comparison of documents submitted to this folder. Includes variations: |
| Check to exclude bibliography from compared                     | ->詞語<br>->小型相符結果      | Methods and Materials                                                                                                    |
| Check to exclude phrases associated with the                    | ->小型資料來源<br>->摘要      | Limit searches to these repositories.<br>Documents submitted in this folder will search checked repositories.                                                                                                    |
| Check to exclude match instances from rep Exclude Small Matcher | ->材料方法                | ■ dobulkt<br>限授等比對資料庫<br>■ Internet 1. CrossCheck合作出版社                                                                                                    |
| Check to exclude sources below the set thre                     | rsholds from reports. | 2. 網際網路<br>3. 出版品                                                                                                    |

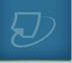

### ✓iThenticate<sup>•</sup> 網址/字詞過濾設定

#### ✓ iThenticate<sup>●</sup> Professional Plagiarism Prevention

| Search                                                                                          |                                                                                                    |                                                                 |                                                                                    |                                                                                                    |
|-------------------------------------------------------------------------------------------------|----------------------------------------------------------------------------------------------------|-----------------------------------------------------------------|------------------------------------------------------------------------------------|----------------------------------------------------------------------------------------------------|
| My Folders<br>Definition My Folders<br>And Decuments<br>Definition SIZE 전<br>Hill Chen<br>Trash | My Documents           Folder Options         Report Filters         Phrase Exclusion           Add and Remove Phrase Exclusion         Report Filters         This is the list of Phrase Exclusion Report Filter           This is the list of Phrase Exclusion Report Filter         Matching content search for every user's subsection         Add a new phrase | Documents                                                       | Sharing Settings page 1 of<br>be filtered out of the<br>Ing the Similarity Report. | 1 Submit a document<br>16,791 Documents remaining<br>Upload a File<br>Zip File Upload<br>Multiple File Upload<br>Cut & Paste |
|                                                                                                 | Submitted         P           Edit         Remove         24-Oct-2014<br>04:05PM         to                                                                                                    | hrase<br>ype 1 or type 2 diabetes microvascular<br>omplications | and macrovascular                                                                  | View: Recent Uploads                                                                                                    |
|                                                                                                 |                                                                                                    |                                                                 | page 1 of 1                                                                        | New Folder New Folder Group                                                                                                  |

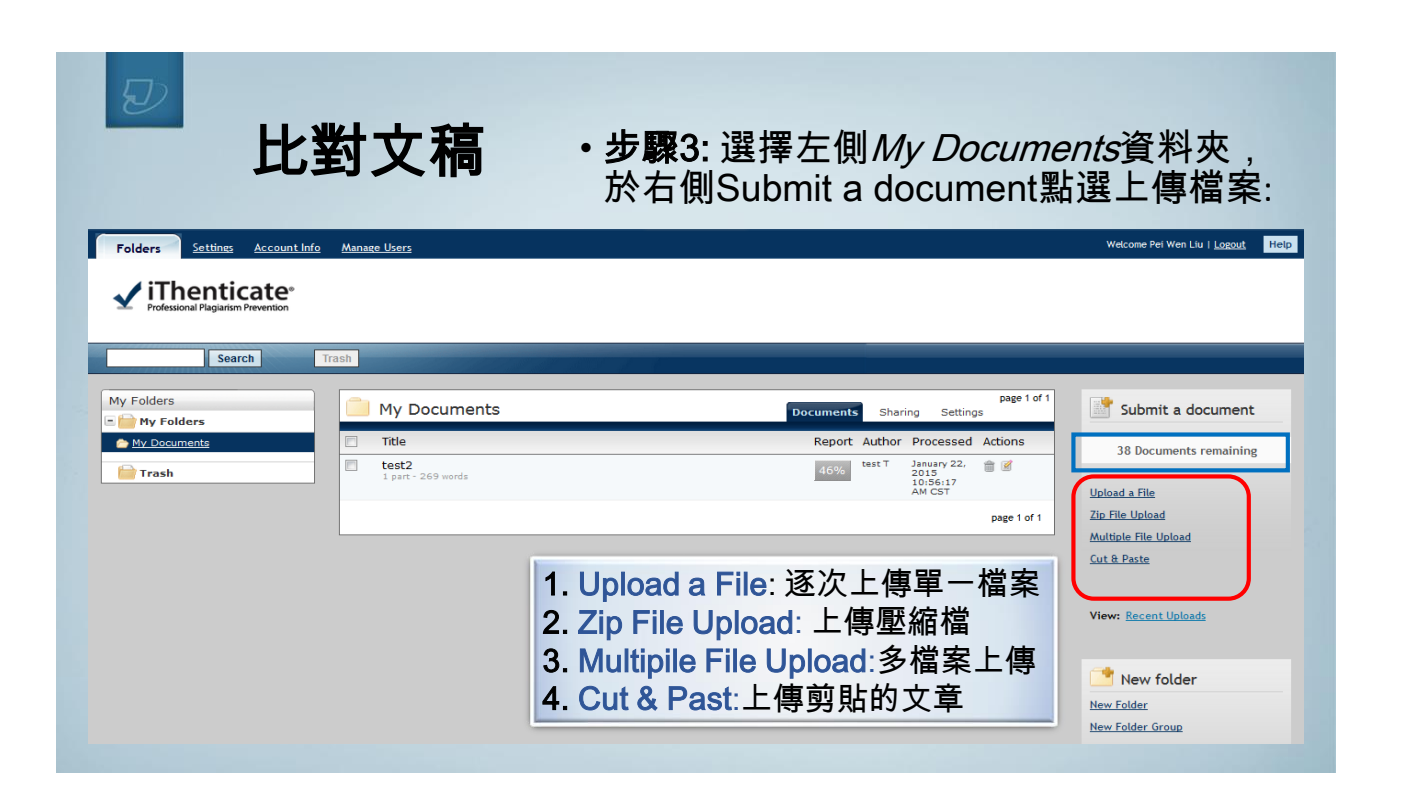

| ▶ 比對文稿                                                     | : 單獨檔案 上傳                            |                                                   |
|------------------------------------------------------------|--------------------------------------|---------------------------------------------------|
| Upload a file                                              | Return to Folders                    | Submit a document                                 |
| Upload to folder<br>My Folders - My Documents              |                                      | 38 Documents remaining                            |
| Upload #1                                                  |                                      | Upload a File                                     |
| What is the document title                                 |                                      | Zip File Upload                                   |
| 輸入文件標題                                                     |                                      | Multiple File Upload                              |
| What is the author's first name                            | • 步驟4: 選擇上傳檔案方式後,                    | Cut & Paste                                       |
| 輸入作者名字<br>What is the author's last name<br>輸入作者姓氏         | 依序輸入標題、作者姓名,選擇<br>檔案, 點選『Upload』即可上傳 | View: <u>Recent Uploads</u>                       |
| Browse for the file you would like to submit<br>瀏覽… 未選擇檔案。 |                                      | ✓ File Requirements                               |
|                                                            |                                      | Files must be less than 40MB.                     |
| Add another file                                           |                                      | The maximum document length is 400 pages.         |
|                                                            |                                      | Files must contain at least 20 words of text.     |
|                                                            |                                      | Files must not exceed 2MB of raw text.            |
| Upload <u>Cancel</u>                                       |                                      | Zip files may contain up to 200MB or 1,000 files. |

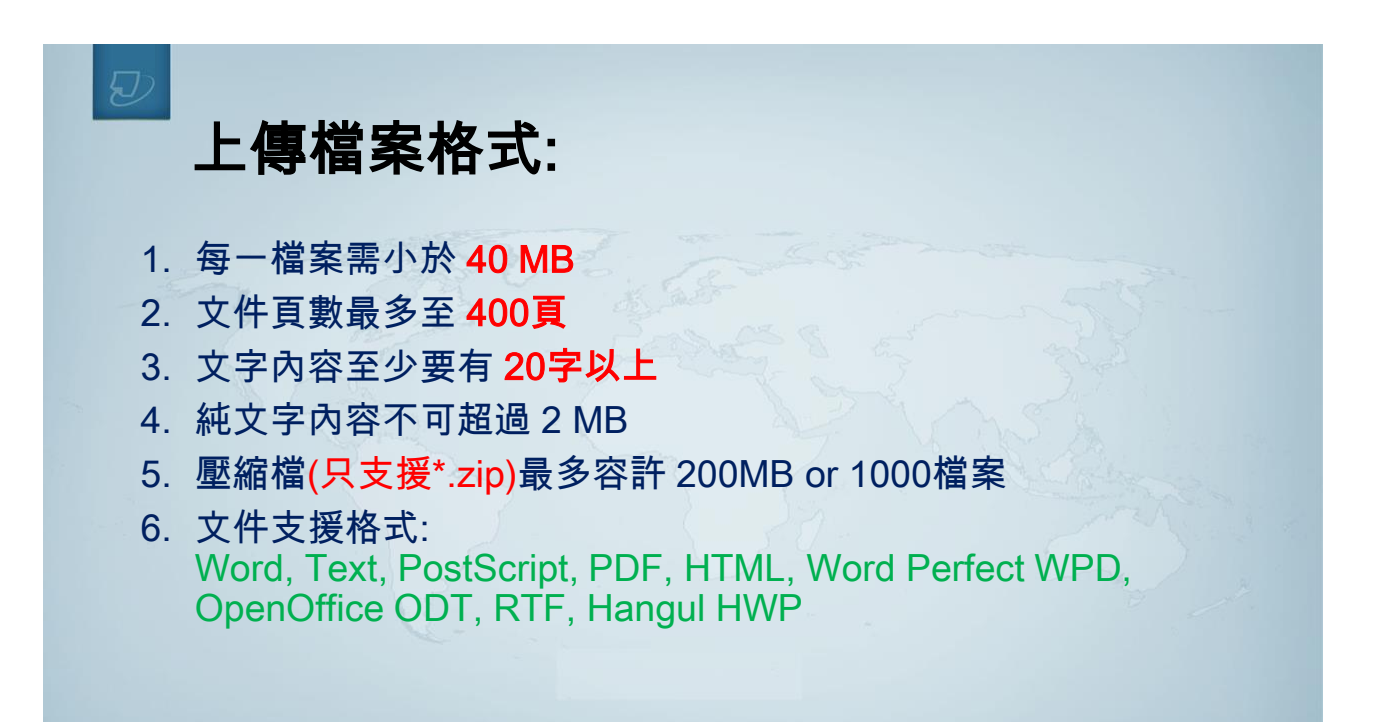

| ی<br>ل | 比對文稿原創性                                                                                                    |                                                   |
|--------|----------------------------------------------------------------------------------------------------|---------------------------------------------------|
| •      | <b>步驟5 :</b> Report 欄位<br>・若無數字出現,表示正<br>・若有出現 <mark>百分比%</mark> ,」                                               | 在分析中,請勿點選報告;<br>即表示 <mark>已完成比對報告</mark>          |
|        | My Documents                                                                                                    | Documents Sharing Settings Resubmit               |
|        | Title                                                                                                    | Report J Author Processed                         |
|        |                                                                                                    |                                                   |
| Г      | Pasted Document<br>1 part - 288 words                                                                             | 0% 03/27/08                                       |
|        | Pasted Document<br>1 part - 288 words<br>testpaper.doc<br>1 part - 1,956 words                                    | 0% 03/27/08<br>95% 03/26/08                       |
|        | Pasted Document<br>1 part - 288 words<br>testpaper.doc<br>1 part - 1,956 words<br>test2.doc<br>1 part - 252 words | 0% 03/27/08 5 5 5 5 5 5 5 5 5 5 5 5 5 5 5 5 5 5 5 |

# 解讀比對報告-文件檢視模式(Document Viewer)

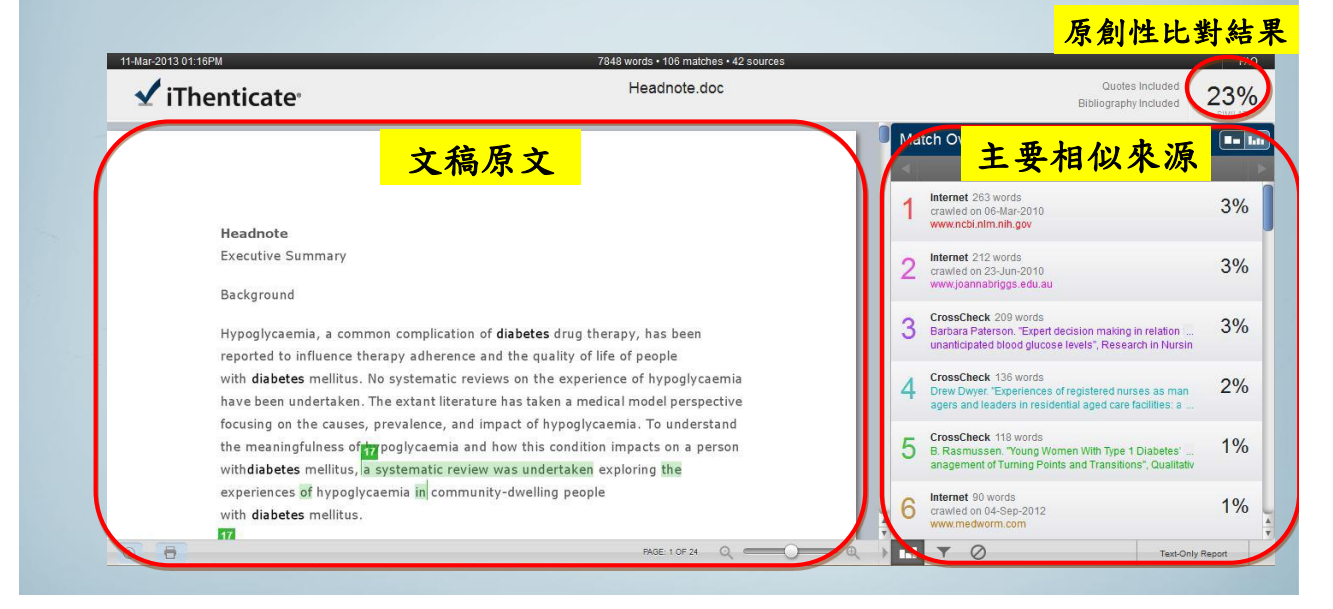

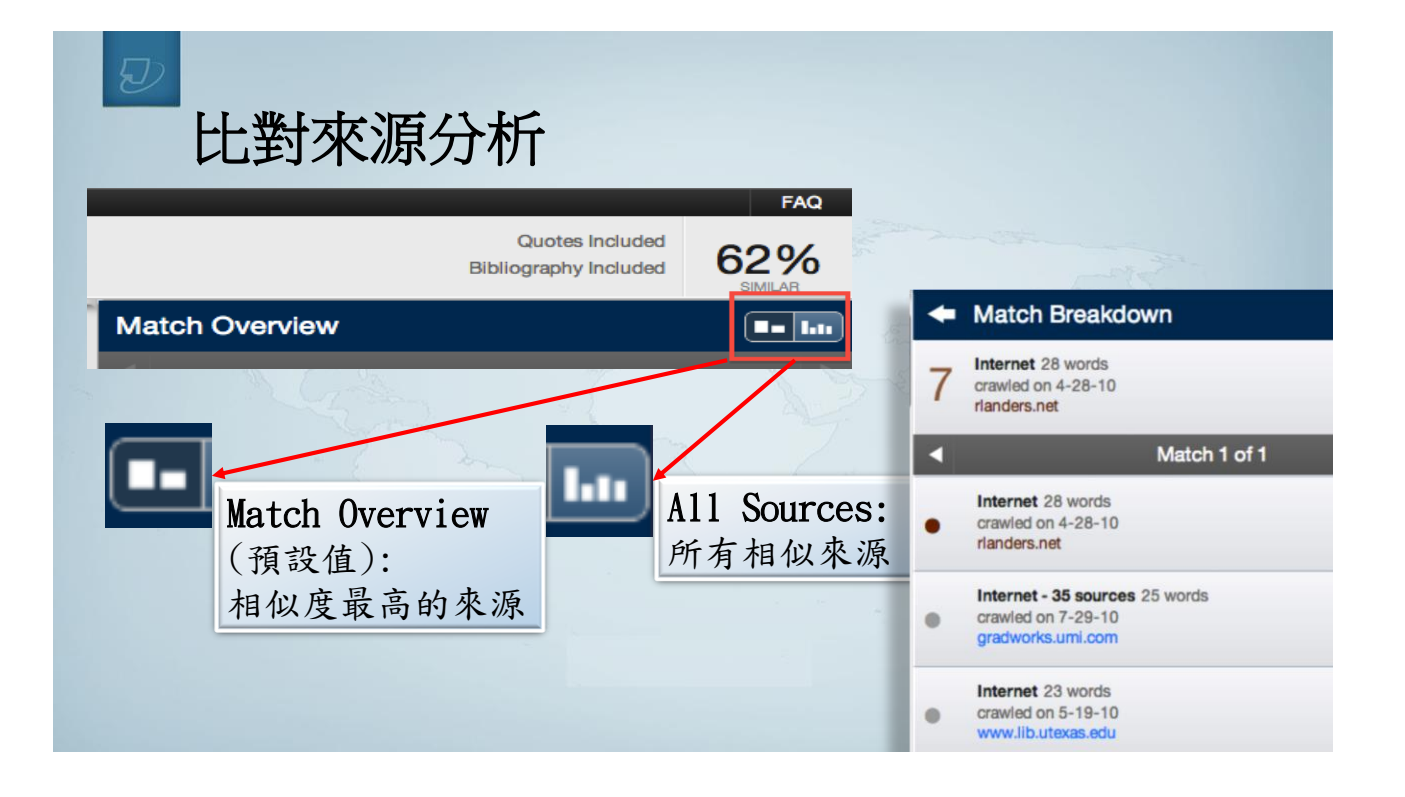

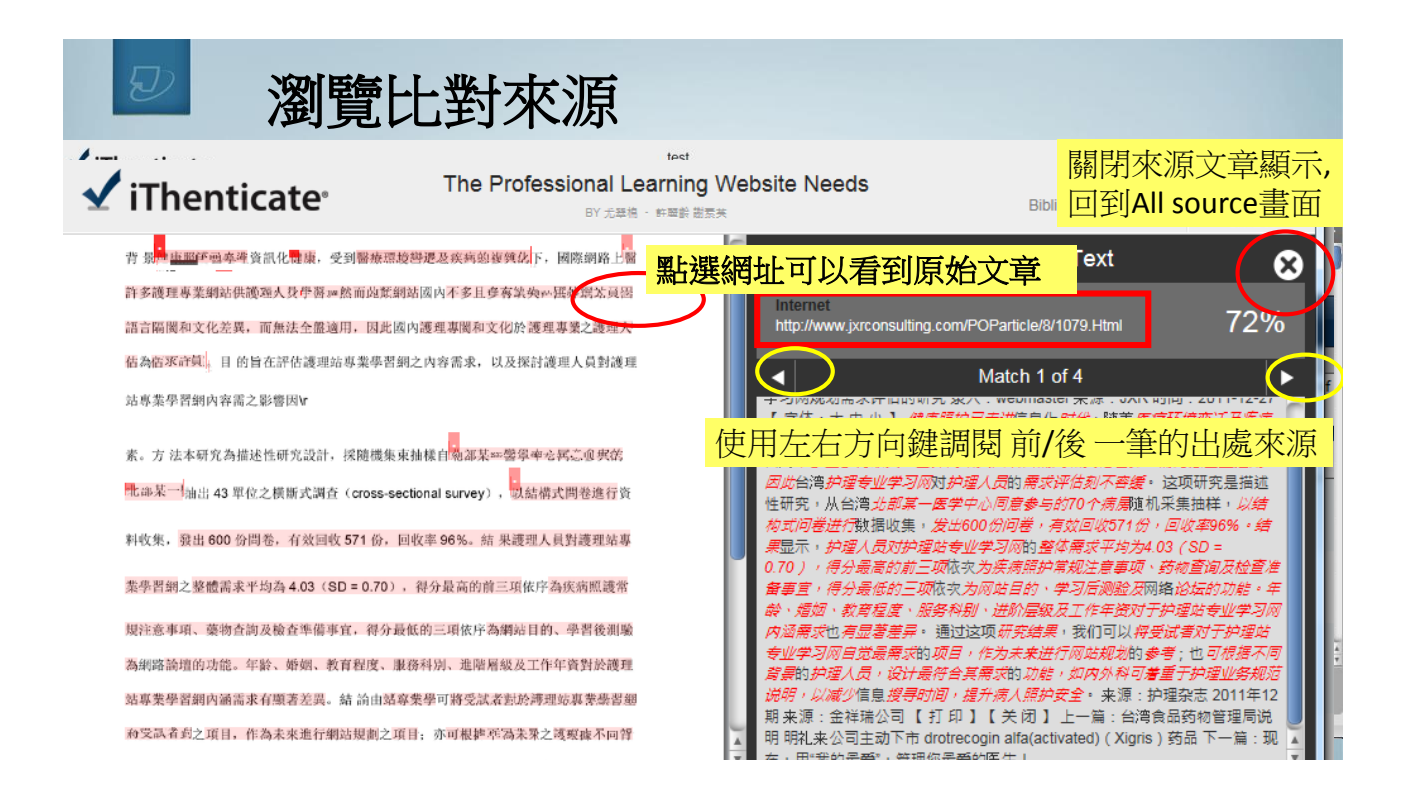

|                                 |                                                   | Quotes Included<br>Bibliography Included | 49%<br>SIMILAR | matches • 15 so<br>st<br>Y HUANG | Que<br>Bibliograj                                                                                                    | tes Included 54%       |
|---------------------------------|---------------------------------------------------|------------------------------------------|----------------|----------------------------------|----------------------------------------------------------------------------------------------------|------------------------|
| Match Ov                        | verview                                           |                                          |                |                                  | Filters & Settings                                                                                                    |                        |
| 1 Interne<br>crawled<br>ken-lea | t 366 words<br>i on 09-May-2014<br>m.blogspot.com |                                          | 15%            | Ē                                | FILTERS<br>Exclude Quotes<br>Exclude Bibliography<br>Exclude sources that are less than:                                                                                                    | 1.排除"引用"<br>2.排除"盛老立儲" |
| 2 Interne<br>crawled<br>www.nt  | t 214 words<br>I on 01-Oct-2009<br>nu.edu.tw      |                                          | 9%             |                                  | words     Instance loss that it is to be a second second sec | 2.排除該比對來源大/<br>(字數或是%) |
| 3 Interne<br>crawled<br>www.ko  | t 110 words<br>i on 31-Mar-2014<br>c.org.tw       |                                          | 5 <b>%</b>     | E                                | Exclude matches that are less than:<br>15 words<br>Don't exclude                                                                                                    | (子氨或定/6)<br>4.排除"字數"   |
| 4 Interne<br>crawled<br>mail.nh | t 86 words<br>I on 24-Nov-2012<br>u.edu.tw        |                                          | 4%             | Ē                                | Exclude Sections:<br>Abstract<br>Methods and Materials                                                                                                    | 5.排除範圍:<br>摘要 或是 方法和材  |
| 5 Interne<br>crawled<br>www.go  | t 72 words<br>I on 30-Apr-2012<br>web.com.tw      |                                          | 3%             |                                  | Includes variations: Methods, Method, Materials, Ma                                                                                                    | aterials and Methods   |
| 6 Interne<br>crawled<br>blog.ya | t 64 words<br>I on 29-Apr-2014<br>m.com           |                                          | 3%             |                                  | T Apply Changes                                                                                                    |                        |
| 7 Interne                       | t 63 words<br>I on 22-Aug-2008                    |                                          | 3%             |                                  |                                                                                                    | Text-Only Report       |

# ☑ 排除"特殊某出處來源"

| 014 04:01PM                                                                                                    | 2404 words • 6 matches • 130 sources                           | - |          | Match 1 of 14                                                                           |       |
|----------------------------------------------------------------------------------------------------|----------------------------------------------------------------|---|----------|-----------------------------------------------------------------------------------------|-------|
| iThenticate <sup>,</sup>                                                                                                    | test<br>ev trakov huano                                        |   |          | Internet 388 words<br>orawled on 09-May-2014<br>ken-learn.blogspot.com                  | 16%   |
|                                                                                                    |                                                                |   |          | Internet 379 words<br>crawled on 09-May-2014<br>bm.nsysu.edu.tw                         | 16%   |
| internat<br><mark>kan-learn.blogspot.com</mark><br>習 <del>年年月1日第五金方面間。「歳上、不成時間時11日間の前間前」」</del><br>2015日の、二、「後上算型」の内容後上 <del>更</del> 留空の <b>が</b> 10月9号 |                                                                | ( | 7        | Internet - 5 sources 380 words<br>crawled on 30-Mar-2010<br>www.nhu.edu.tw              | 15%   |
|                                                                                                    | - <del>●我们在我的知识和上的转程</del> ,使用的工艺和重<br>>) 等终差:的笔册都看到和几块注:都著者可做 |   | <b>V</b> | Internet - 3 sources 272 words<br>orawled on 09-Jun-2014<br>e-learning-101.blogspot.com | 11%   |
| 數位學習可分成同步學習、非同步學                                                                                                    | 學習及混合式學習。同步學習指學習者很                                             | E | <b>V</b> | http://e-learning-101.blogspot.com/2010/11/blog-post_87                                 | 8%    |
| 規定的時間內上線學習,具優點在於克斯<br>確性:非同先舉要則該目謂性,舉要考示                                                                                                    | 後地埋上的限制, 缺點則是較無時間上日<br>可依白己黍求, 在任何時間, 任何地點                     |   | V        | http://e-learning-101.blogspot.com/2010/11/e-learning_24                                | 4%    |
| 線學習,十分具有彈性,但互動性較差:                                                                                                    | 混合式學習則兼備同步和非同步學習                                               |   | 7        | http://e-learning-101.blogspot.com/2010_11_28_archive                                   | <1%   |
| 特性。三種方式各有其優點,要採用何種                                                                                                    | 重學習方式則受內容類型、使用對象、明                                             | 9 |          | Internet - 4 sources 271 words<br>crawled on 03-Dec-2012<br>mail.nhu.edu.tw             | 11%   |
| 問及所具有的技術能力加定。                                                                                                    |                                                                |   |          | Internet - 6 sources 228 words                                                          | 1001  |
| 數位学習建用於教育訓練時, Kos                                                                                                    | enberg (2001) 認為 e-learning 带来的刻                               |   |          | crawled on 31-Mar-2014                                                                  | 10% 🛔 |
| 1965 XLI [1] ·                                                                                                    | PhoE 4 OF                                                      |   |          | Cance (8)                                                                               | el .  |

All Sources

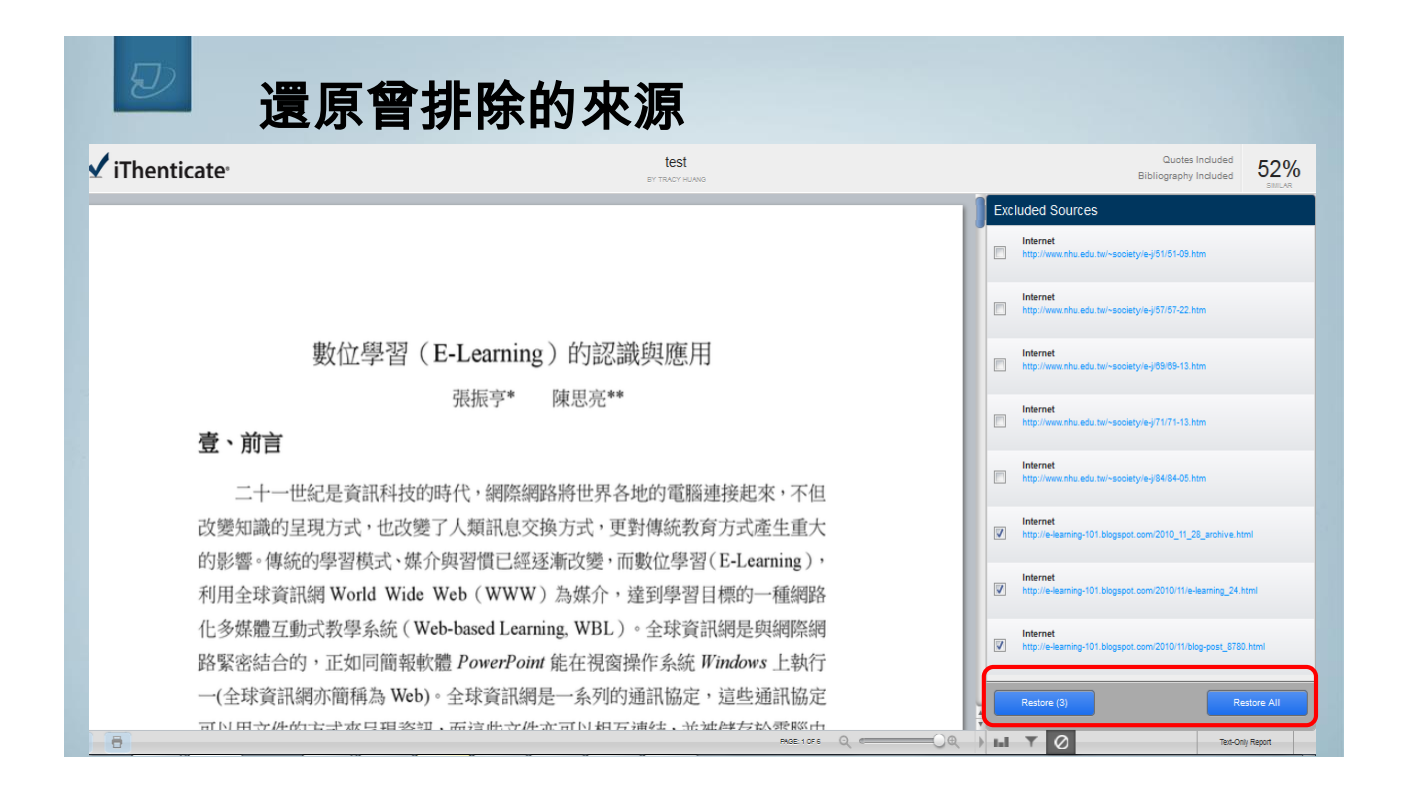

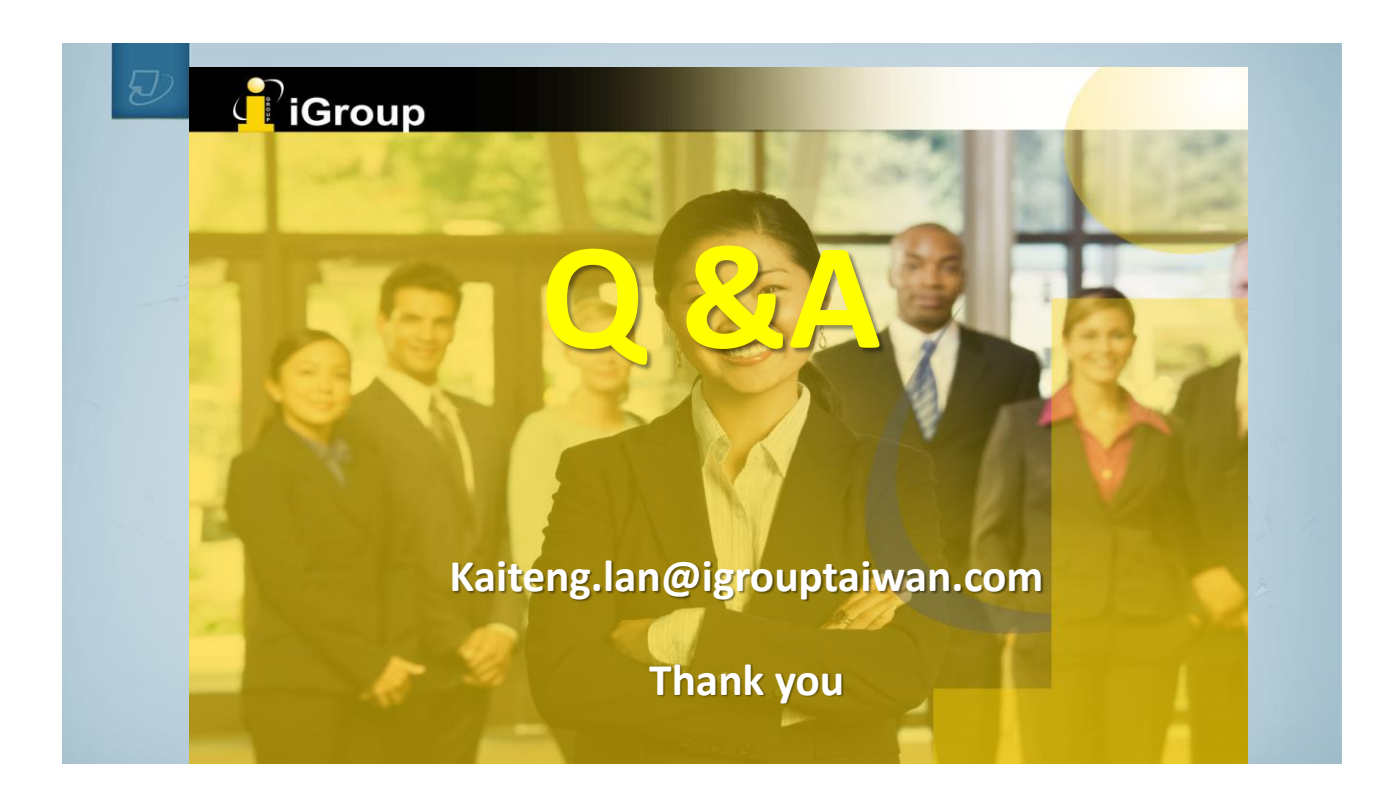